# Manual de Usuario

## openPlanner versión 0.1

## Contenido

| Introducción                     | 3  |
|----------------------------------|----|
| Glosario de Términos             | 4  |
| Administración del Sistema.      | 5  |
| Administrar Usuarios del Sistema | 5  |
| Administrar Lugares              | 7  |
| Administrar Niveles              | 8  |
| Administrar Grupos               | 9  |
| Búsqueda de Actividades          | 10 |
| Administrando Planes de Trabajo  | 11 |

## Figuras

| Illustration 1: Inicio de sesión                                     | 5 |
|----------------------------------------------------------------------|---|
| Illustration 2: Menú de administración                               | 5 |
| Illustration 3: Interfaz de Usuario Administrar Usuarios del Sistema | 6 |

### Introducción

El propósito de esta guía es el de propiciarle un aprendizaje de manera sencilla y rápida en el manejo de las diferentes opciones que brinda el Sistema para la gestión de Planes de Trabajo en el ISMM.

El sistema openPlanner en su versión 0.1 surge como necesidad en el Instituto Superior Minero Metalúrgico de Moa a raíz de la necesidad de tener una aplicación informática para la gestión de los Planes de Trabajo.El mismo dispone de gran adaptabilidad, de manera que lo hace bastante abierto a diferentes cambios.

La aplicación está soportada sobre un eficiente y rápido motor MySql con características CLIENTE-SERVIDOR que además de ser una herramienta open-source y multiplataforma, está siendo muy prestigiada en el mercado por el fácil mantenimiento de los productos que en ella se producen y el poder de gestión rápido y eficiente de base de datos relacionales.

## Glosario de Términos

<u>Nivel</u>: En el sistema se usa la palabra nivel para referirse a las diferentes capas de la estructura organizativa de la institución.

**Usuarios del sistema**: Son aquellos que tienen privilegios más allá de la página de búsquedas de actividades, son los administradores de niveles y el administrador del sistema. Existe un usuario reservado llamado administrador quien es el único autorizado a editar elementos del sistema.

**<u>Grupos</u>**: Es la categoría en la que se agrupan una o varias personas, es usado para asignar los participantes a las actividades.

Lugares: Se refiere en general a la ubicación de las actividades.

## Administración del Sistema

Tanto el administrador como el usuario primero que nada debe abrir el explorador escribiendo la siguiente dirección del sitio http:// 10.28.2.255:8080/plannerweb.

El módulo de administración permite editar las elementos que actúan en el ámbito del software tales como usuarios del sistema, lugares, niveles y grupos.

Para acceder a esta parte del sistema el administrador debe iniciar sesión introducciendo en la página de inicio el nombre de usuario ´administrador´ con su respectiva contraseña. (ver sig. fig.)

| usuario | administrador  | contraseña | •••• | Entrar |
|---------|----------------|------------|------|--------|
|         |                |            |      |        |
| ¥1 . 1  | <b>x 1</b> . / |            |      |        |

Una ves iniciada sesión del administrador el sistema muestra la siguiente página:

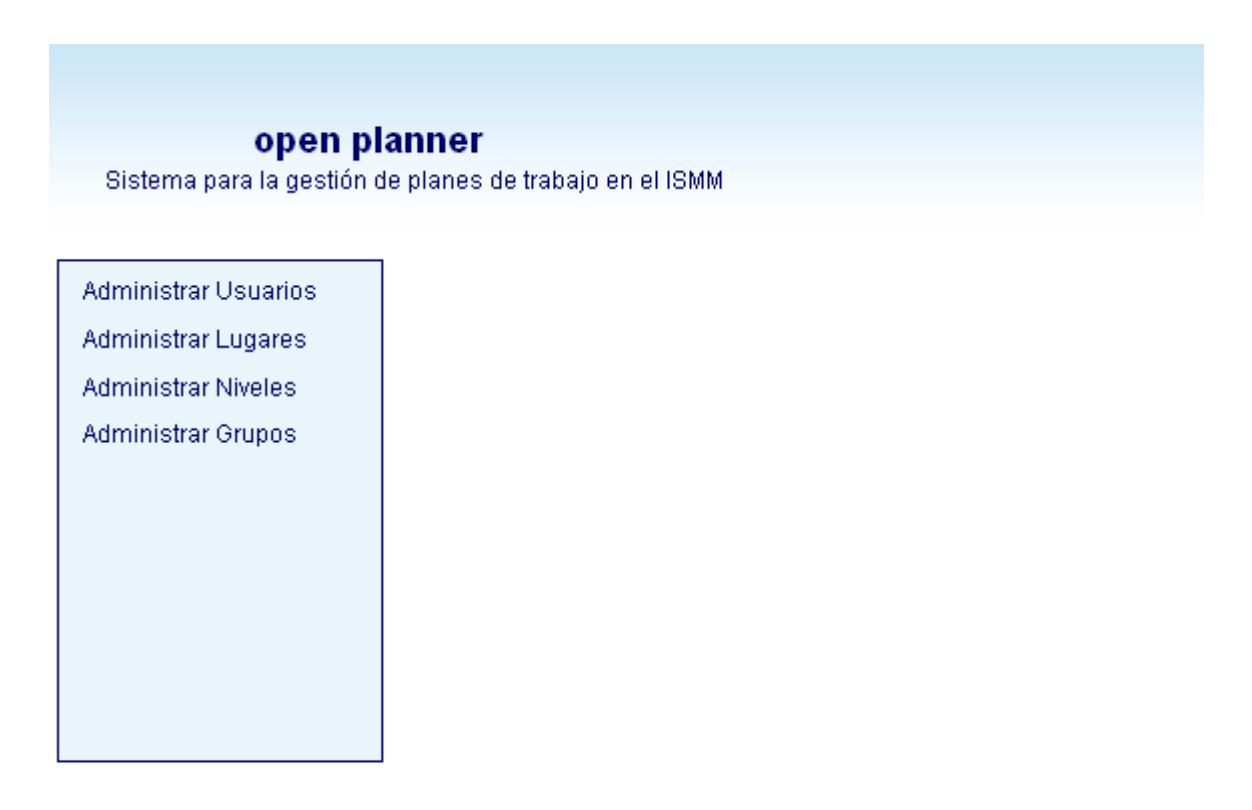

Ilustration 2: Menú de administración

#### Administrar Usuarios del Sistema

Si el administrador desea administrar los usuarios del sistema, escoge la opción Administrar Usuarios y al lado se le mostrará un panel con los datos del usuario a llenar. Debe escribir el nombre completo de la persona ya que este atributo no puede estar vacío, y luego continua llenando los demás campos. En el atributo Nivel (área) al que pertenece significa que si la persona pertenece a un determinado departamento, a la facultad, o a ninguno de estos, (que en ese caso sería del centro), debe escoger uno de estos niveles, esto es lo que le da los permisos a los usuarios para que puedan hacer lo que le es permitido. Luego de llenar todos los campos oprime el botón Adicionar y al lado se le va mostrando la lista de usuarios que ha insertado. Si desea modificar, selecciona la persona que desea hacerle los cambios y luego oprime el botón modificar. Si quiere eliminar también debe seleccionar un usuario en la lista y oprime el botón eliminar.

#### open planner Sistema para la gestión de planes de trabajo en el ISMM

| dministrar Osuanos | Nombre Completo                                                                 | Lista de Usuarios del Sistema |
|--------------------|---------------------------------------------------------------------------------|-------------------------------|
| dministrar Lugares | Emoil                                                                           | Administrador del Sistema     |
| Administrar Grupos | Nombre de Usuario                                                               | Darlines Sánchez Téllez       |
|                    |                                                                                 | Manolito                      |
|                    |                                                                                 | Meyquel García Avilés         |
|                    | Nivel (área) al que Pertenece                                                   | Blanquita                     |
|                    | Centro ISMMM                                                                    |                               |
|                    | Contraseña                                                                      |                               |
|                    | Repita la Contraseña                                                            |                               |
|                    | Adicionar<br>Para modificar o eliminar debe seleccionar un elemento de la tabla |                               |
|                    | Modificar Eliminar                                                              |                               |

Ilustration 3: Interfaz de Usuario Administrar Usuarios del Sistema

#### Administrar Lugares

Si el administrador desea administrar lugares escoge la opción Administrar Lugares, lado se le mostrará los datos que debe llenar, que en este caso sería el Lugar, la ubicación y la Categoría del Lugar que puede ser dentro del ISMM o fuera de este, luego oprime el botón Adicionar y se le mostrará en el Listado de Lugares que aparece al lado. Si desea modificar, selecciona el lugar que desea hacerle cambios y luego oprime el botón modificar. Si quiere eliminar también debe seleccionar un lugar en la lista y oprime el botón eliminar.

| dministrar Usuarios                         | Lugar                                                       | Lista de Lugares            |   |
|---------------------------------------------|-------------------------------------------------------------|-----------------------------|---|
| Administrar Lugaresj<br>Administrar Niveles |                                                             | Aula Magna                  | ^ |
|                                             | Ubicación                                                   | Residencia Estudiantil      |   |
|                                             | Categoría del Lugar                                         | Plaza Mella                 |   |
|                                             | Dentro del ISMM                                             | Decanato Electromecánica    |   |
|                                             |                                                             | Decanato Humanidades        |   |
|                                             | Adicionar                                                   | Decanato Minas-Geología     | - |
|                                             | Para mountar o terminar orde perconar un comence de la laca | Departamento de Informática |   |
|                                             | Modificar Eliminar                                          | Aulas                       |   |
|                                             |                                                             | PCC Moa                     |   |
|                                             |                                                             | PCC Prov                    |   |
|                                             |                                                             | Cine Moa                    |   |
|                                             |                                                             | Sala de Reuniones           |   |
|                                             |                                                             | Oficina PCC                 | ~ |

Ilustration 4: Interfaz de usuario: Administrar Lugares

#### Administrar Niveles

Si el administrador desea administrar niveles escoge la opción Administrar Niveles, lado se le mostrará los datos que debe llenar, que en este caso sería el Nombre del Nivel y el Nivel Superior que tiene el nivel entrado, luego oprime el botón Adicionar y se le mostrará en el Listado de Niveles que aparece al lado. Si desea modificar, selecciona el nivel que desea hacerle cambios y luego oprime el botón modificar. Si quiere eliminar también debe seleccionar un nivel en la lista y oprime el botón eliminar.

| Iministrar Lugares<br>Iministrar Niveles | Seleccione el Nivel Superior Centro ISMM Adicionar Para modificar o eliminar debe seleccionar un elemento de la tabla Modificar Eliminar | Lista de Niveles<br>Centro ISMM<br>Departamento de Informática<br>Facultad Electromecânica<br>dsf |
|------------------------------------------|----------------------------------------------------------------------------------------------------|---------------------------------------------------------------------------------------------------|
|------------------------------------------|----------------------------------------------------------------------------------------------------|---------------------------------------------------------------------------------------------------|

Ilustration 5: Interfaz de usuario: Administrar Niveles

#### Administrar Grupos

Si el administrador desea administrar grupos escoge la opción Administrar Grupos, lado se le mostrará los datos que debe llenar, que en este caso sería el Nombre del Grupo, luego oprime el botón Adicionar y se le mostrará en el Listado de Grupos que aparece al lado. Si desea modificar, selecciona el grupo que desea cambiar y luego oprime el botón modificar. Si quiere eliminar también debe seleccionar un grupo en la lista y oprime el botón eliminar.

| Administrar Usuarius | Nombre del Grupo                                                   | Listado de Grupos                   |   |  |
|----------------------|--------------------------------------------------------------------|-------------------------------------|---|--|
| dministrar Niveles   | Protesores                                                         | Dpto Informática                    | ^ |  |
| Administrar Grupos   |                                                                    | Profesores                          |   |  |
|                      |                                                                    | Estudiantes                         |   |  |
|                      | Adicionar                                                          | Adiestrados                         |   |  |
|                      | Para modificar o eliminar debe seleccionar un elemento de la tabla | Colectivo de Disciplina Integradora |   |  |
|                      | Modificar Eliminar                                                 | WC                                  |   |  |
|                      |                                                                    | Militantes PCC                      |   |  |
|                      |                                                                    | Decanos                             |   |  |
|                      |                                                                    | Facultades                          |   |  |
|                      |                                                                    | FEU                                 | - |  |
|                      |                                                                    | Profesores Guías                    |   |  |
|                      |                                                                    | Profesores Junta de Año             |   |  |
|                      |                                                                    | Rector                              | V |  |

Ilustration 6: Interfaz de usuario: Administrar Grupos

## Búsqueda de Actividades

La búsqueda de las actividades la puede efectuar cualquier usuario que entre a la página de inicio del sistema para conocer cuáles son las actividades que se han de efectuar. El usuario debe entrar la fecha inicial y la final seleccionándola en el calendario, luego selecciona el nivel del que desea conocer las actividades, el plan de trabajo de ese nivel y el lugar (este último es opcional), luego oprime el botón Buscar y al lado se le mostrará una tabla con la Lista de actividades que buscó. Para saber los detalles de la actividad debe seleccionar una actividad y a continuación se le publicará los detalles de esa actividad. En la opción Otros datos del Plan de Trabajo se muestran los datos del Plan de Trabajo escogido, como son las prioridades, quién lo elabora, quién lo aprueba, entre otras.

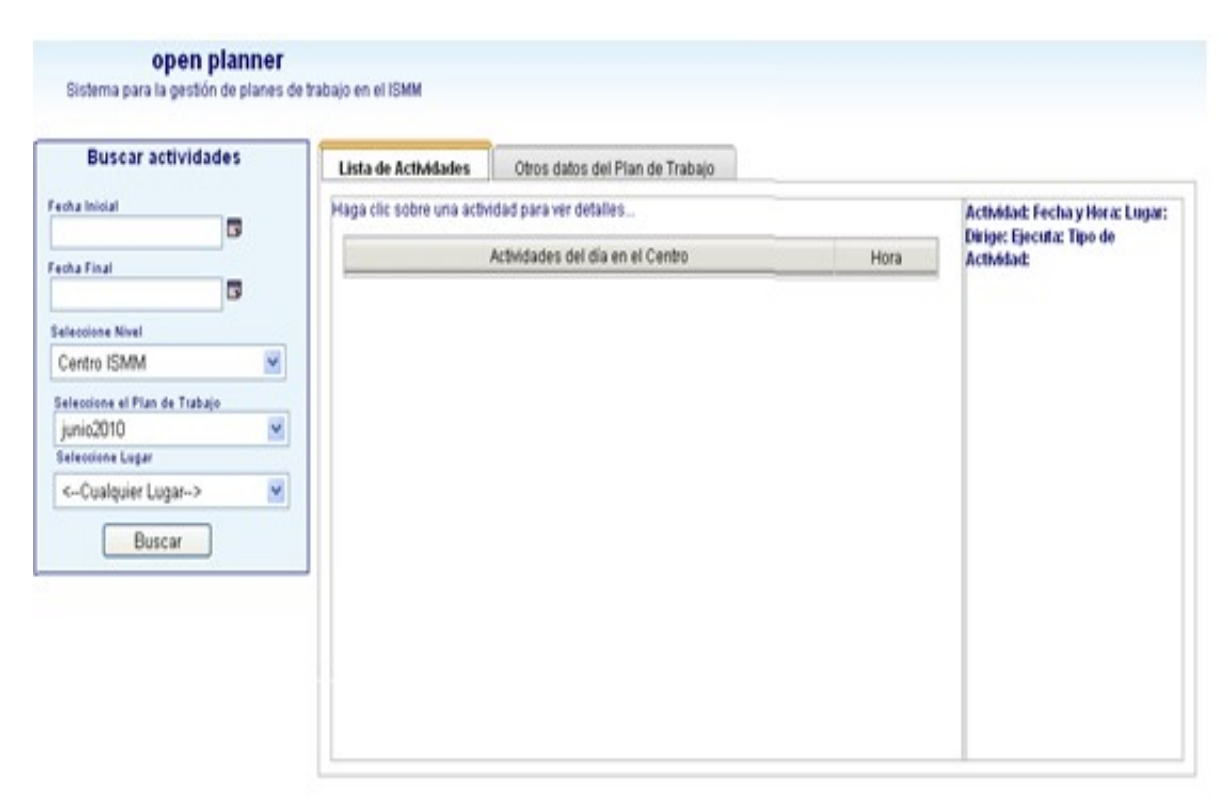

Ilustration 7: Interfaz de usuario: Buscar Actividad

## Administrando Planes de Trabajo

Para administrar Plan de Trabajo el usuario encargado debe entrar en la página con su nombre de usuario y contraseña para que el sistema reconozca que es el administrador de Planes de Trabajo. Una vez que ha entrado en la página de administración de Planes de Trabajo, escoge la opción Crear Plan de Trabajo y aparecen los datos a llenar. Selecciona Datos Generales y ahí introduce los apuntes que le pide el sistema, luego escoge la opción Prioridades y entra la prioridades del Plan de Trabajo, en la opción actividades entra todas las actividades que desea que se van a desarrollar y que serán mostradas para los usuarios. En esta parte debe entrar todos los detalles correspondientes de las actividades y luego oprime el botón Adicionar Actividad, una vez que haya introducido todas las actividades, oprime el botón Crear Plan de Trabajo.

| na para la gestión de pla | nes de trabajo en el ISMM                 | Meyquel García Avilés |                              |
|---------------------------|-------------------------------------------|-----------------------|------------------------------|
| ] ,                       | Crear Nuevo Plan de Trabajo               |                       | Guardar Nuevo Plan de Trabaj |
| Datos Generales           | Prioridades Actividades                   |                       |                              |
|                           |                                           |                       |                              |
| Fecha Final               | -                                         |                       |                              |
| Nombre o Identificador o  | tel Plan de Trabajo (ejemplo: junio 2010) |                       |                              |
| Entre el Nombre del Ela   | borador                                   |                       |                              |
|                           | en la Anneba                              |                       |                              |

Ilustration 8: Interfaz de usuario: Crear nuevo Plan de Trabajo